## College of Engineering Pathanapuram

### **Online Fee Payment Steps**

#### STEP 1: Click on the "Online Fee Payment" under Admission menu in the College Website

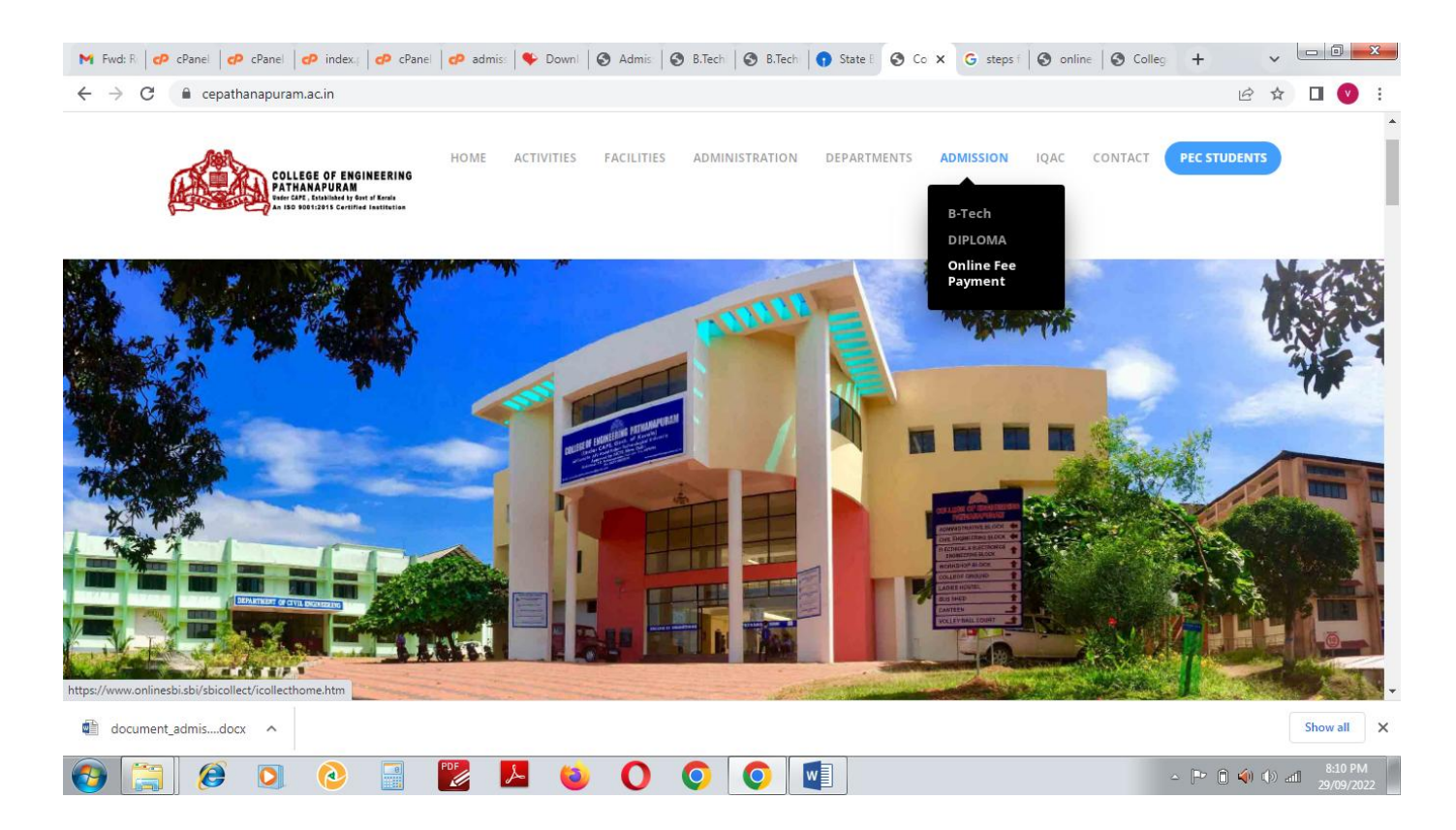

# STEP 2: Read the terms and conditions then tick the checkbox and click "Proceed" button for payment.

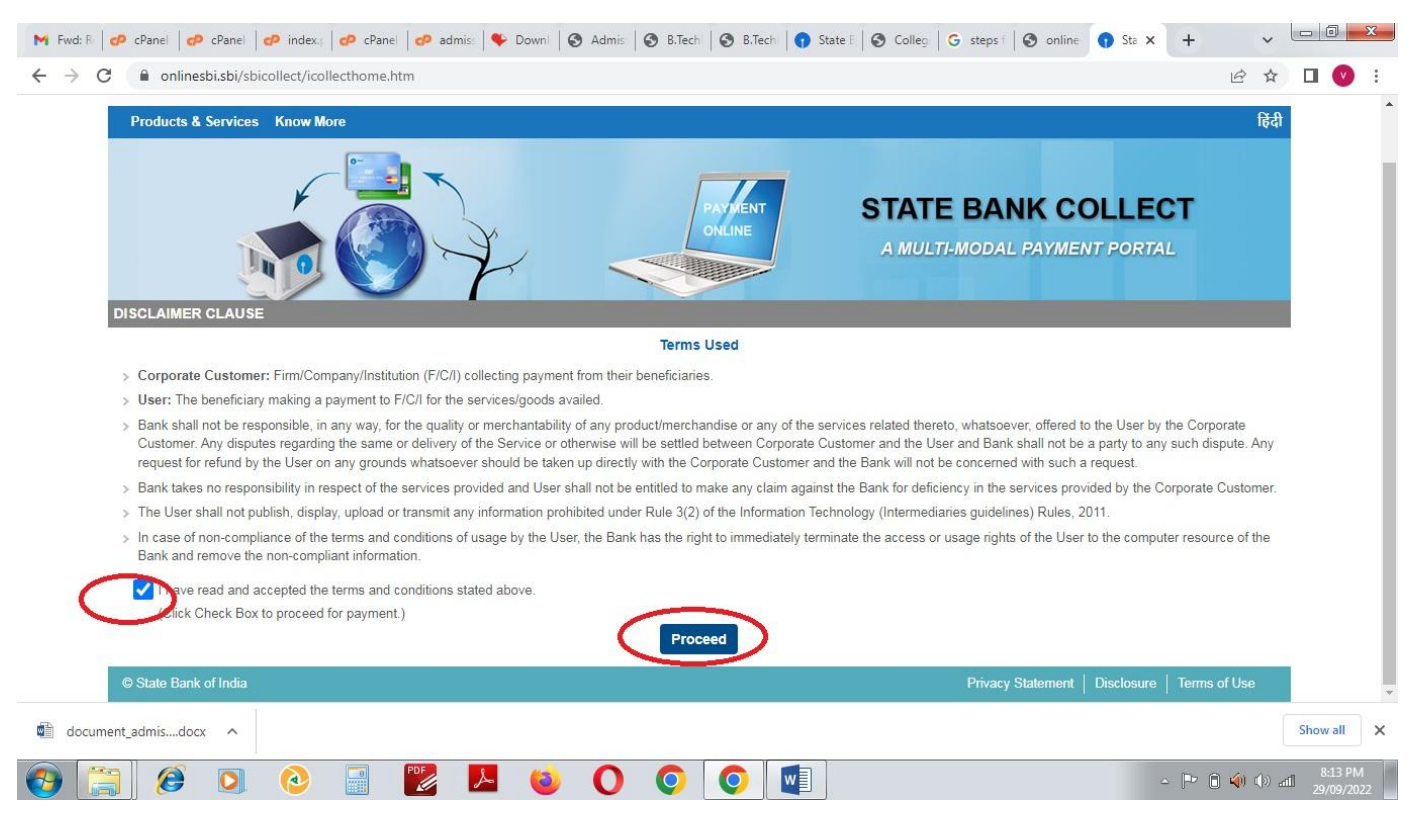

STEP 3: Select the state as 'Kerala' and type as 'Educational Institutions' and click 'Go' button.

| C | onlinesbi.sbi/sbicollect/sbclink/displayinstitutiontype.htm                                                                                                    | lê ☆                                                          | 3 |
|---|----------------------------------------------------------------------------------------------------|---------------------------------------------------------------|---|
|   | <b>SBI</b>                                                                                                    | G State Bank Collect                                          |   |
|   | State Bank Collect + State Bank Mops                                                                                                    |                                                               |   |
|   | State Bank Collect / State Bank Collect                                                                                                    | C• Exit                                                       |   |
| 9 | State Bank Collect                                                                                                    | 29-Sep-2022 [08:28 PM IST]                                    | I |
|   | Select State and Type of Corporate / Institution                                                                                                    |                                                               |   |
|   | State of Corporate / Institution *     Kerala       Type of Corporate / Institution *     Educational Institutions                                                                                              |                                                               |   |
|   | Go                                                                                                    |                                                               |   |
|   | <ul> <li>Mandatory fields are marked with an asterisk (*)</li> <li>State Bank Collect is a unique service for paying online to educational institutions, temples, charities and/or any other corport</li> </ul> | rates/institutions who maintain their accounts with the Bank. |   |
| 3 | © State Bank of India                                                                                                    | Privacy Statement   Disclosure   Terms of Use                 |   |

#### STEP 4: Select the college name as 'College of Engineering Pathanapuram' and press submit

| · → C | onlinesbi.sbi/sbicollect/payment/listinstitution.htm                 | iê ☆ 🛛                                               |
|-------|----------------------------------------------------------------------|------------------------------------------------------|
|       | <b>O</b> SBI                                                         | ( State Bank Collect                                 |
|       | State Bank Collect + State Bank Mops                                 |                                                      |
|       | State Bank Collect / State Bank Collect                              | G• Exit                                              |
|       | State Bank Collect                                                   | 29-Sep-2022 [08:32 PM IST]                           |
|       | Select from Educational Institutions                                 |                                                      |
|       | Educational Institutions Name *                                      |                                                      |
|       | Submit Back                                                          |                                                      |
|       | <ul> <li>Mandatory fields are marked with an asterisk (*)</li> </ul> |                                                      |
|       | © State Bank of India                                                | Privacy Statement   <u>Disclosure</u>   Terms of Use |

#### STEP 5: Select the payment category as 'BTECH ADMN2022'

| State Bank Collect 👻 State Bank Mops                                                       |                                                                                                    |                           |
|--------------------------------------------------------------------------------------------|----------------------------------------------------------------------------------------------------|---------------------------|
| ate Bank Collect / State Bank Collect                                                      | Suict valcywij                                                                                                    | 0- B                      |
| te Bank Collect COLLEGE PATHANAPUR Established by Gort of Kerala rovide details of payment | B TECH ADMN 2022<br>DIPLOMA 2021<br>DIPLOMA 2022<br>EXAM FEE DIPLOMA<br>EXAMINATION FEE<br>SEMESTER FEE 2022-2023 (S3)<br>SEMESTER FEE 2022-2023 (S5) | 29-Sep-2022 [08:38 PM IST |
| elect Payment Category *                                                                   | Select Category                                                                                                    |                           |

# STEP 6: Fill in the mandatory fields in the form as per the fee structure and click submit.

| M Fwd: R CP cPanel CP cPanel CP index.                                           | 🕈 cPanel 🖉 admiss                          | Downli 🔇 Admis:                                 | B.Techi 🕄 B.Techi | 😗 Sta 🗙 🔇 Colleg | G steps f S online | image: H | • ( | <b>~</b>            | ) <mark>X</mark> |
|----------------------------------------------------------------------------------|--------------------------------------------|-------------------------------------------------|-------------------|------------------|--------------------|----------|-----|---------------------|------------------|
| $\leftrightarrow$ $\rightarrow$ $\mathcal{C}$ $(h)$ onlinesbi.sbi/sbicollect/pay | yment/showpayment details.                 | itm                                             |                   |                  |                    |          | QĖ  | ☆ 🔲                 | V i              |
|                                                                                  | COLLEG<br>CAPE<br>Enabled by Core of Krals | E OF ENGINEERING, PATH<br>JRAM, , KOLLAM-689695 | IANAPURAM         |                  |                    |          |     |                     | •                |
| Pro                                                                              | ovide details of payment                   |                                                 |                   |                  |                    |          |     |                     | - 1              |
| Sei                                                                              | ect Payment Category *                     | B TECH ADMN 2022 👻                              |                   |                  |                    |          |     |                     | - 1              |
| AD                                                                               | DMITTED TO *                               | 1                                               | •                 |                  |                    |          |     |                     | - 1              |
| ST                                                                               | UDENT NAME *                               | Rahul                                           |                   |                  |                    |          |     |                     | - 1              |
| AD                                                                               | DMN NO / RANK NO *                         | 22/PEC/CSE/101                                  |                   |                  |                    |          |     |                     | - 1              |
| AD                                                                               | DMN QUOTA *                                | MERRIT                                          | •                 |                  |                    |          |     |                     | - 1              |
| CA                                                                               | ATEGORY *                                  | GENERAL                                         | •                 |                  |                    |          |     |                     | - 1              |
| RE                                                                               | EMARKS *                                   | NEW ADMN                                        | •                 |                  |                    |          |     |                     | - 1              |
| TU                                                                               | IITION FEE *                               |                                                 |                   |                  |                    |          |     |                     |                  |
| AD                                                                               | MN FEE *                                   |                                                 |                   |                  |                    |          |     |                     |                  |
| CA                                                                               | AUTION DEPOSIT *                           |                                                 |                   |                  |                    |          |     |                     |                  |
| ES                                                                               | STT FEE *                                  |                                                 |                   |                  |                    |          |     |                     |                  |
| CO                                                                               | DLLEGE SPECIAL FEE *                       |                                                 |                   |                  |                    |          |     |                     |                  |
| co                                                                               | O OPERATIVE SOCIETY *                      |                                                 |                   |                  |                    |          |     |                     |                  |
| PT                                                                               | 'A FUND *                                  |                                                 |                   |                  |                    |          |     |                     |                  |
| ST                                                                               | UDENT ACTIVITY FUND *                      |                                                 |                   |                  |                    |          |     |                     |                  |
| CG                                                                               | GPC *                                      |                                                 |                   |                  |                    |          |     |                     | -                |
| document_admisdocx 🔨                                                             |                                            |                                                 |                   |                  |                    |          |     | Show                | all X            |
| 🕘 📄 🖉 🖸                                                                          | - E 🎽                                      | <b>i</b>                                        | 00                | 1                |                    | •        | •   | (*) anl 8:5<br>29/0 | 51 PM<br>09/2022 |

#### **Step 8: Confirm the entered details**

| CAUTION DEPOSIT                       | 5000                         |                                               |
|---------------------------------------|------------------------------|-----------------------------------------------|
| ESTT FEE                              | 2000                         |                                               |
| COLLEGE SPECIAL FEE                   | 2000                         |                                               |
| CO OPERATIVE SOCIETY                  | 55                           |                                               |
| PTA FUND                              | 6000                         |                                               |
| STUDENT ACTIVITY FUND                 | 1000                         |                                               |
| CGPC                                  | 500                          |                                               |
| UTY ADMN FEE                          | 1050                         |                                               |
| UTY ARTS and SPORTS FEE               | 530                          |                                               |
| STUDENT AFFILIATION FEE               | 750                          |                                               |
| Total Amount                          | INR 54,135.00                |                                               |
| Remarks                               |                              |                                               |
|                                       |                              |                                               |
| Please ensure that you are making the | ayment to the correct payee. |                                               |
|                                       | Confirm Cancel               |                                               |
| © State Bank of India                 |                              | Privacy Statement   Disclosure   Terms of Use |

# STEP 9: Select the mode of payment

| ng                                                                                                    |                                                                     |                                                                           |
|----------------------------------------------------------------------------------------------------|---------------------------------------------------------------------|---------------------------------------------------------------------------|
| State Bank of India<br>Bank Charges: Rs 11.8<br>CLICK HERE                                                                       | Other Banks Internet Banking<br>Bank Charges: Rs 17.7<br>CLICK HERE |                                                                           |
| ayment mode is not available between 23:30 hours IST and 00:30 hours IST RuPay> Rupay Debit Card Bank Charges: Rs 0.0 CLICK HERE | Credit Cards<br>Bank Charges: Rs 638.8<br>CLICK HERE                | Prepaid Card<br>(Incl Rupay PPC)<br>Bank Charges: Rs 702.68<br>CLICK HERE |
| Foreign Card<br>Bank Charges:<br>NOT ENABLED<br>nents Modes                                                                      |                                                                     |                                                                           |
| UP/Is not available between 22:30 hours IST and 23:30 hours IST                                                                  | NEFT NEFT RTGS                                                      | SBI Branch                                                                |